MINISTERE D'ETAT, MINISTERE DE L'AGRICULTURE, DU DEVELOPPEMENT RURAL ET DES PRODUCTIONS VIVRIERES

-----

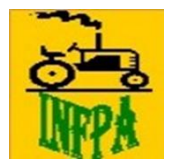

Union ~Discipline~ Travail

INSTITUT NATIONAL DE FORMATION PROFESSIONNELLE AGRICOLE

-----

# GUIDE DES FORMALITES D'INSCRIPTION A L'INFPA 2024-2025

Ce guide est conçu pour expliquer les opérations à accomplir en vue de faire pleinement son inscription pour l'année académique 2024-2025.

Les instructions ci-après énumérées doivent être fidèlement observées par l'ensemble des étudiants.

### **I- LES PRÉREQUIS**

□ disposer d'un compte TrésorMoney approvisionné ;

 $\square$  se rendre sur le site internet de l'INFPA (**www.infpa.org**) ;

□ avoir une adresse e-mail valable et un numéro de téléphone ;

 $\Box$  lire attentivement le guide d'inscription ;

□ se munir de sa pièce d'identité (CNI, Passeport, Attestation d'Identité avec photo) en cours de validité et de son ou ses diplôme(s) scanné(s) au format pdf;

□ s'enregistrer sur le site internet en utilisant l'option « s'inscrire maintenant » ;

#### **II- CREATION DE L'ESPACE ETUDIANT**

#### 1 cliquer sur « **PRE-INSCRIPTION** » ;

| Préinscription en ligne                                                                    | Inscription en ligne                                                                                                    | Mon espace                                                                                                    |
|--------------------------------------------------------------------------------------------|----------------------------------------------------------------------------------------------------|----------------------------------------------------------------------------------------------------|
| Cet espace est réservé aux<br>candidats admis au concours<br>d'entrée à l'INFPA 2024-2025. | Cet espace est réservé aux candidats :<br>Admis au concours professionnel session 2023<br>Admis en année de Spécialisation (2ème Année)<br>Admis à reprendre l'année et report d'année<br>NB: Pour vous connecter :<br>- Utiliser votre matricule de la fonction pour les<br>élèves fonctionnaire à l'INFPA<br>- Utiliser votre matricule de l'INFPA pour les<br>anciens étudiants de l'INFPA | Cet espace est réservé aux<br>étudiants ayant déjà rempli le<br>formulaire de préinscription<br>ou inscription pour cette<br>session |
|                                                                                            |                                                                                                    |                                                                                                    |

Démarrer ma préinscription

Démarrer mon inscription

Accéder à mon espace

2□ cliquer « **Démarrer mon inscription** »;

[Remplir le formulaire en ligne (INDENTIFICATION DU CANDIDAT ; PERSONNE A CONTACTER EN CAS DE BESOIN ; INFORMATION DE CONNEXION)]

3□ joindre la copie scannée de votre pièce d'identité et une photo d'identité au fond couleur unique.

4 prendre le rdv pour le dépôt de dossier (La prise de rdv concerne les admis aux concours d'entrée à l'INFPA)

5□ cocher les conditions et cliquer sur « **sauvegarder et terminer mon inscription** » pour terminer cette session et imprimer votre FICHE D'INSCRIPTION.

<u>NB</u> : le téléversement des copies scannées des diplômes requis se fait en ligne dans l'espace du candidat.

#### NOTE IMPORTANTE

- Seuls les étudiants nouvellement admis aux concours d'entrée à l'INFPA déposeront un dossier physique à la direction de l'INFPA à bonoumin. (Voir le communiqué du concours pour plus de détails)
- Les étudiants professionnels en 1<sup>ère</sup> et 2<sup>ème</sup> année, étudiants en spécialisation, étudiants reprenant l'année et ceux ayant fait report d'année légaliseront une fiche téléchargée en ligne. Elle sera déposée dans l'école où ils seront affectés.

Tout étudiant nouvellement inscrit recevra par sms un matricule étudiant commençant par 24-

### III- LE PAIEMENT EN LIGNE DES FRAIS DE SCOLARITE

# 1 disposer d'un compte TrésorMoney approvisionné ;

 $2\square$  mode de paiement :

A. Par USSD

A partir de votre téléphone mobile, tapez la syntaxe \*760\*2\*3#

B. Par le site internet

### se connecter sur le site https://pay.tresor.gouv.ci

<u>NUMÉRO DE L'AVIS DE RECETTES</u> : "21-00000" ou "22-00000" ou "23-00000" ou " 24-00000"

L'avis de recettes ici c'est votre numéro matricule de l'INFPA

Etant sur le site internet du TrésorPay (pay.tresor.gouv.ci)

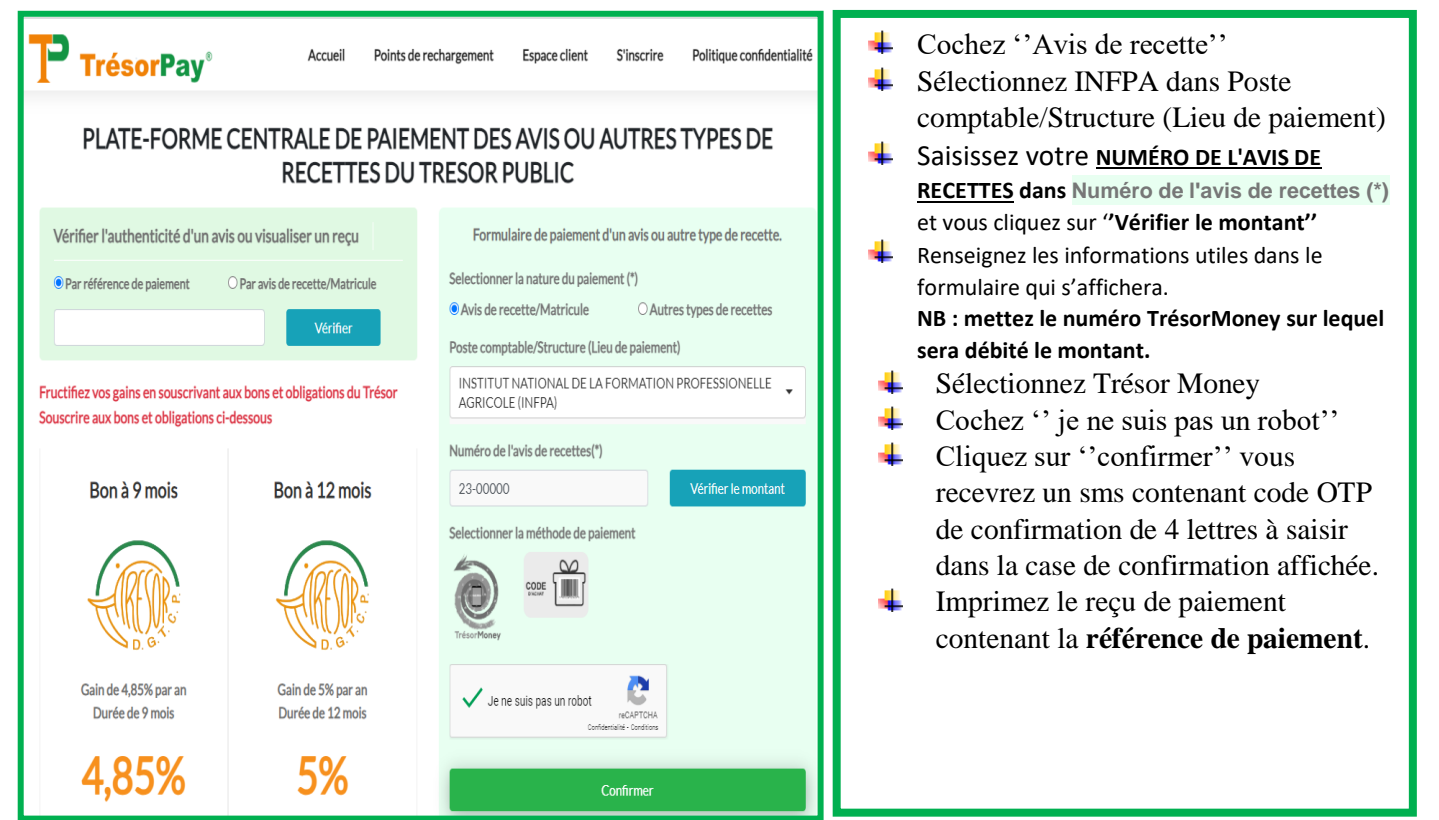

Après le paiement des frais scolaire sur TrésorPay, revenez sur le site internet de l'INFPA dans votre ''espace étudiant''.

3□ cliquer sur **Billet d'entrée** : pour imprimer votre billet d'entrée après l'affectation dans une école de l'INFPA.

(+225) 05 66 32 10 53 ASSISTANCE S (+225) 01 41 69 19 64

SERVICE TECHNIQUE ( N°Whatsapp) (+225) 07 10 92 41 55